# PM-D870 準備ガイド「はじめにお読みください」

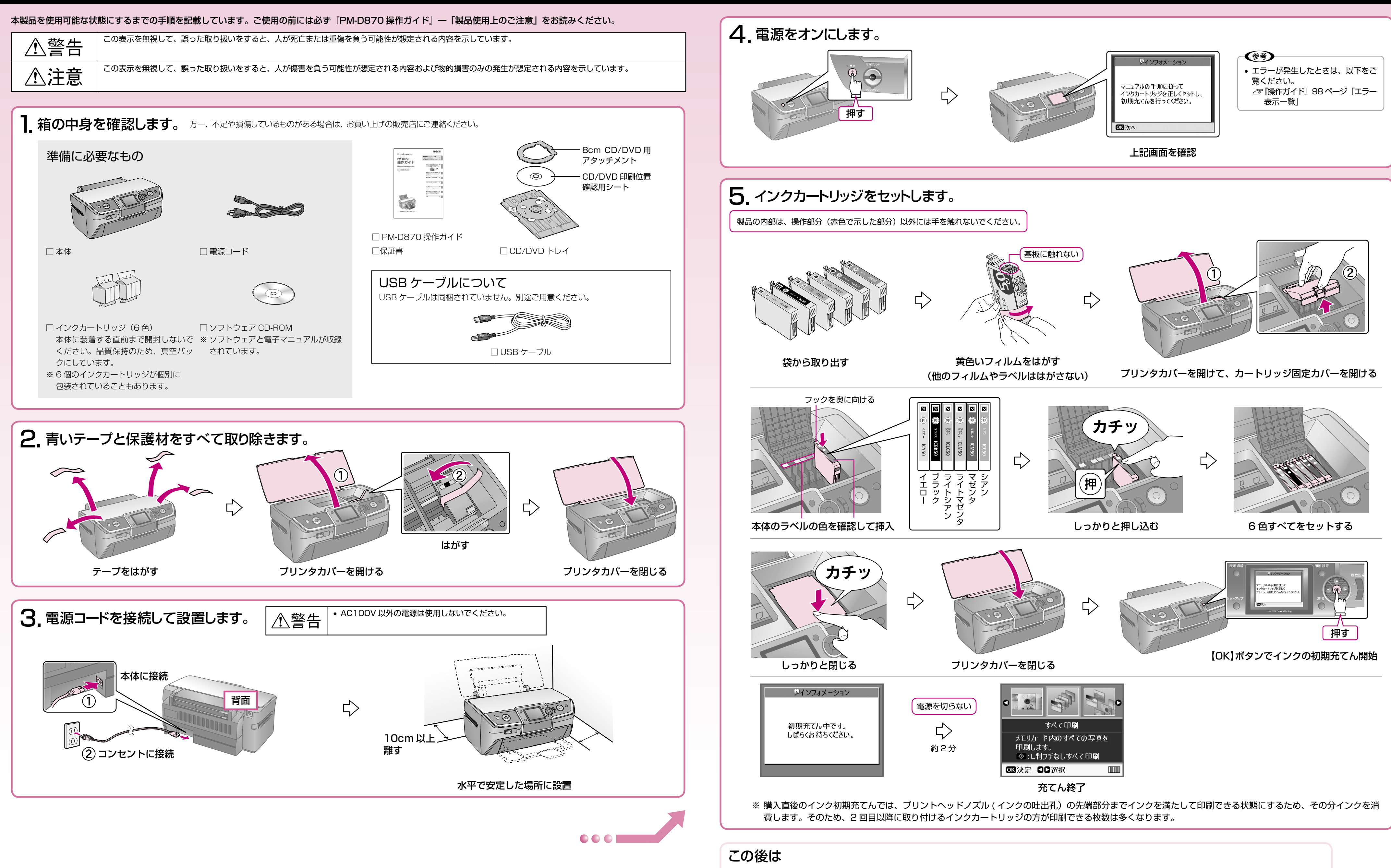

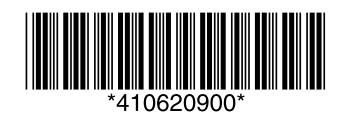

■本製品のみで使用する場合はこれで準備完了です。『PM-D870 操作ガイド』をご覧ください。 ■ パソコンとつないで使用する場合は引き続き本書裏面へお進みください。 パソコンと接続してアプリケーションソフトをインストールすると、画像を組み合わせたり、いろいろな用紙を使って楽しい 印刷ができます。

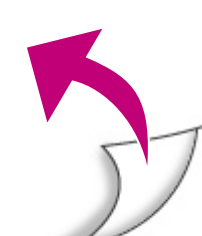

### パソコンとつないで使うときは

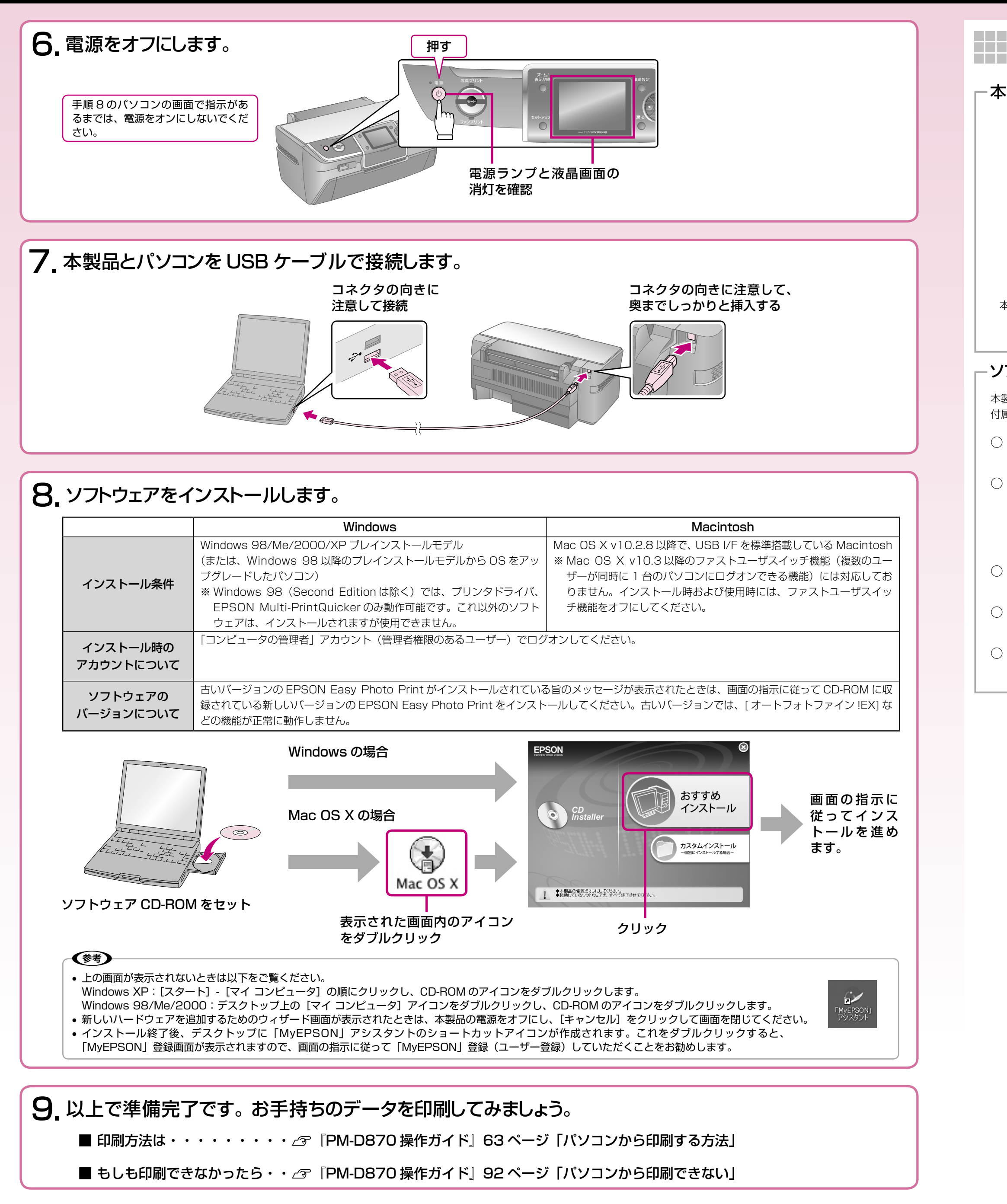

# マニュアルについて

### -本製品のマニュアルについて -

#### PM-D870 操作ガイド

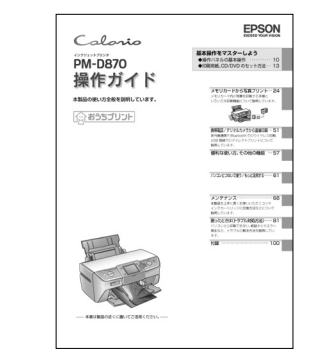

本製品の使い方全般を説明しています。

#### □ PM-D870 活用+サポートガイド(電子マニュアル)

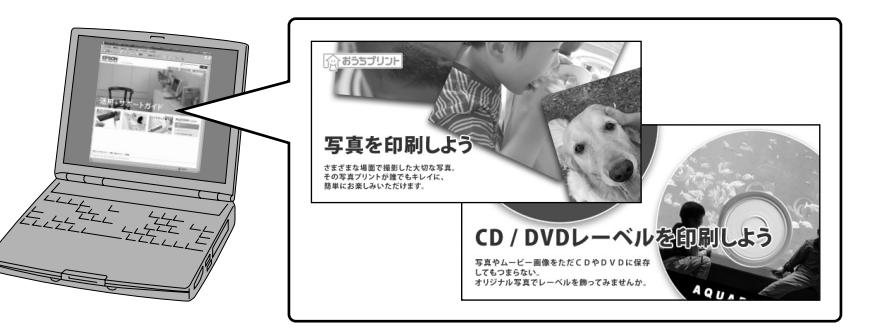

ソフトウェア CD-ROM に収録されています。ソフトウェアのインストールの際パソコンにインストールされます。 パソコンとつないだときの詳しい使い方を説明しています。また、インターネットを介して、エプソンのホームページなどに接続し、 最新ソフトウェアのダウンロードや、最新情報を入手することができます。

#### - ソフトウェアのマニュアルについて

本製品に付属のソフトウェアは以下の通りです。 付属のソフトウェアの操作方法は各ソフトウェアのヘルプをご覧ください。

#### ○ プリンタドライバ

画像や文書を印刷するためのソフトウェアです。

#### $\bigcirc$ EPSON Creativity Suite (エプソン クリエイティビティ スイート)

画像の管理から印刷までを簡単な操作で行うソフトウェアの集まりです。

以下のソフトウェアなどから構成されています。

- EPSON File Manager (エプソン ファイル マネージャ)
- EPSON Easy Photo Print (エプソン イージー フォトプリント)

## EPSON Multi-PrintQuicker (エプソン マルチ プリント クイッカー) CD/DVD レーベル、名刺などを印刷するソフトウェアです。

EPSON Web-To-Page (エプソン ウェブ トゥ ページ)
Web ページを用紙の幅に収まるように印刷するソフトウェアです。Windows 用だけです。

○ EPSON PRINT Image Framer Tool(エプソン プリント イメージ フレーマー ツール)

P.I.F. フレーム(写真枠)を追加 / 作成するソフトウェアです。

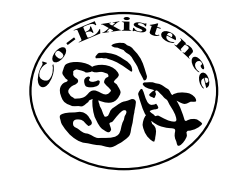

この取扱説明書は再生紙を使用していま す。本書はリサイクルに配慮して作成し ています。不要になった場合は資源物と してお取り扱いください。